## Configura tu relación con la empresa desde tu Mi Página.

Si ya está registrado para recibir correos electrónicos, estos son los pasos para configurar su relación con nosotros en Mi Página.

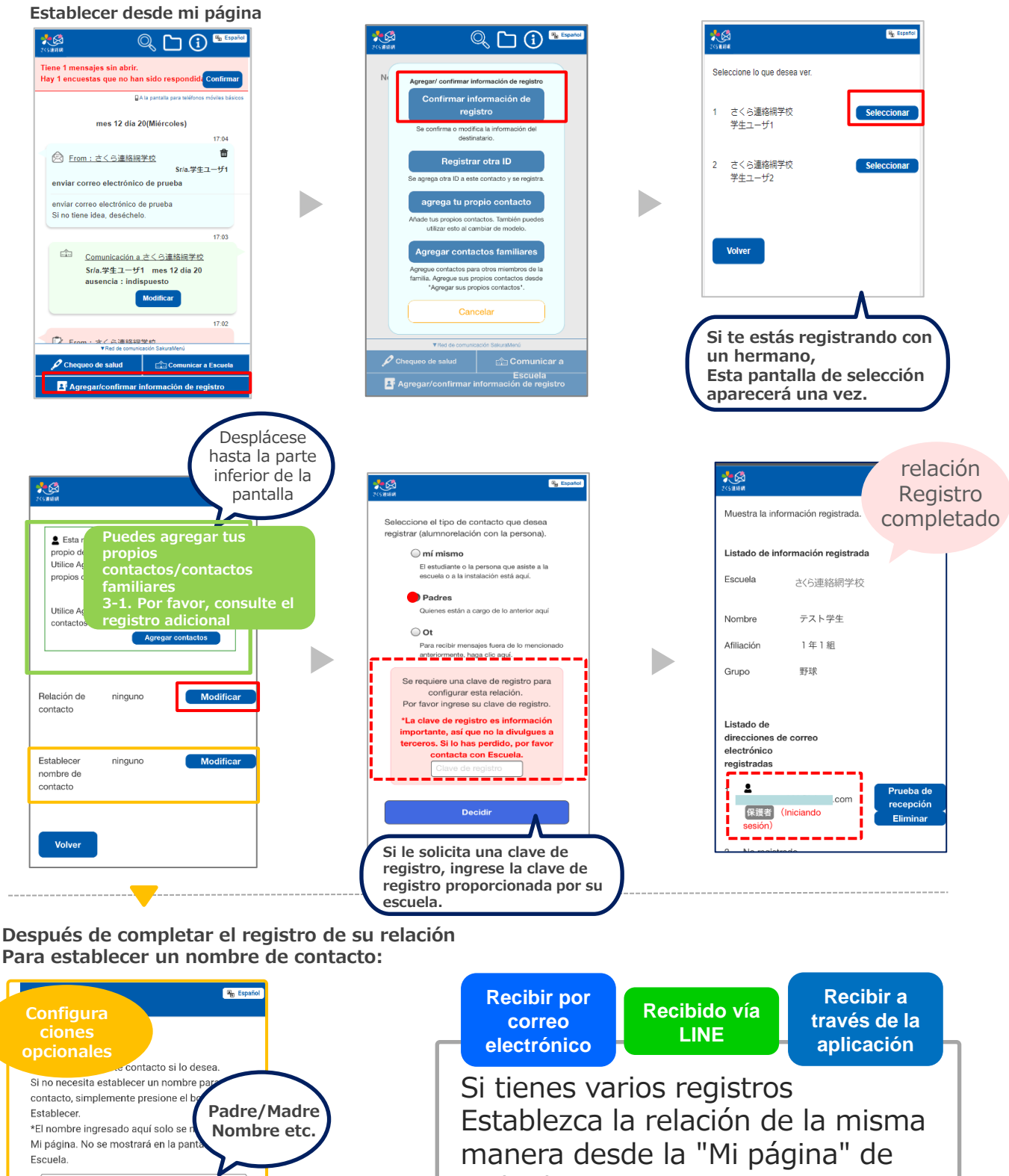

cada destinatario. El nombre que ingrese aquí será utilizado por la escuela.

Decidir

pantalla.

Nunca se mostrará en la

saltar